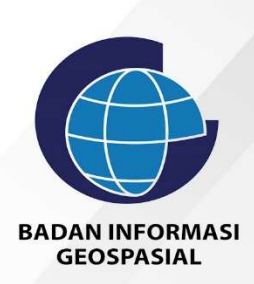

# BUKU PANDUAN PENYEDIA JASA

Sistem Informasi Registrasi Sertifikat Tenaga Profesional dan Penyedia Jasa Bidang IG

## Login Sebagai Penyedia Jasa

| Badas Informasi<br>Geographia | 6                                             |
|-------------------------------|-----------------------------------------------|
| . 🗆 👘                         | BADAN INFORMASI<br>GEOSTASIAL                 |
|                               | Profesional dan Penyedia Jasa Bidang IG       |
|                               | Login<br>———————————————————————————————————— |
|                               | ispig@big.go.id                               |
|                               |                                               |
|                               | V I'm not a robot                             |
|                               | Login                                         |
|                               | Contact Bodan Informasi Geospasial            |

Gambar 51. Halaman Login

Untuk masuk kehalaman login maka klik tombol Account kemudian pilih Login sehingga tampil halaman login seperti gambar diatas. Ketikkan Username dan password, klik I am not a robot kemudian klik tombol login.

# Dashboard Penyedia Jasa

Bila berhasil login maka akan tampil halaman Dashboard sebagai berikut :

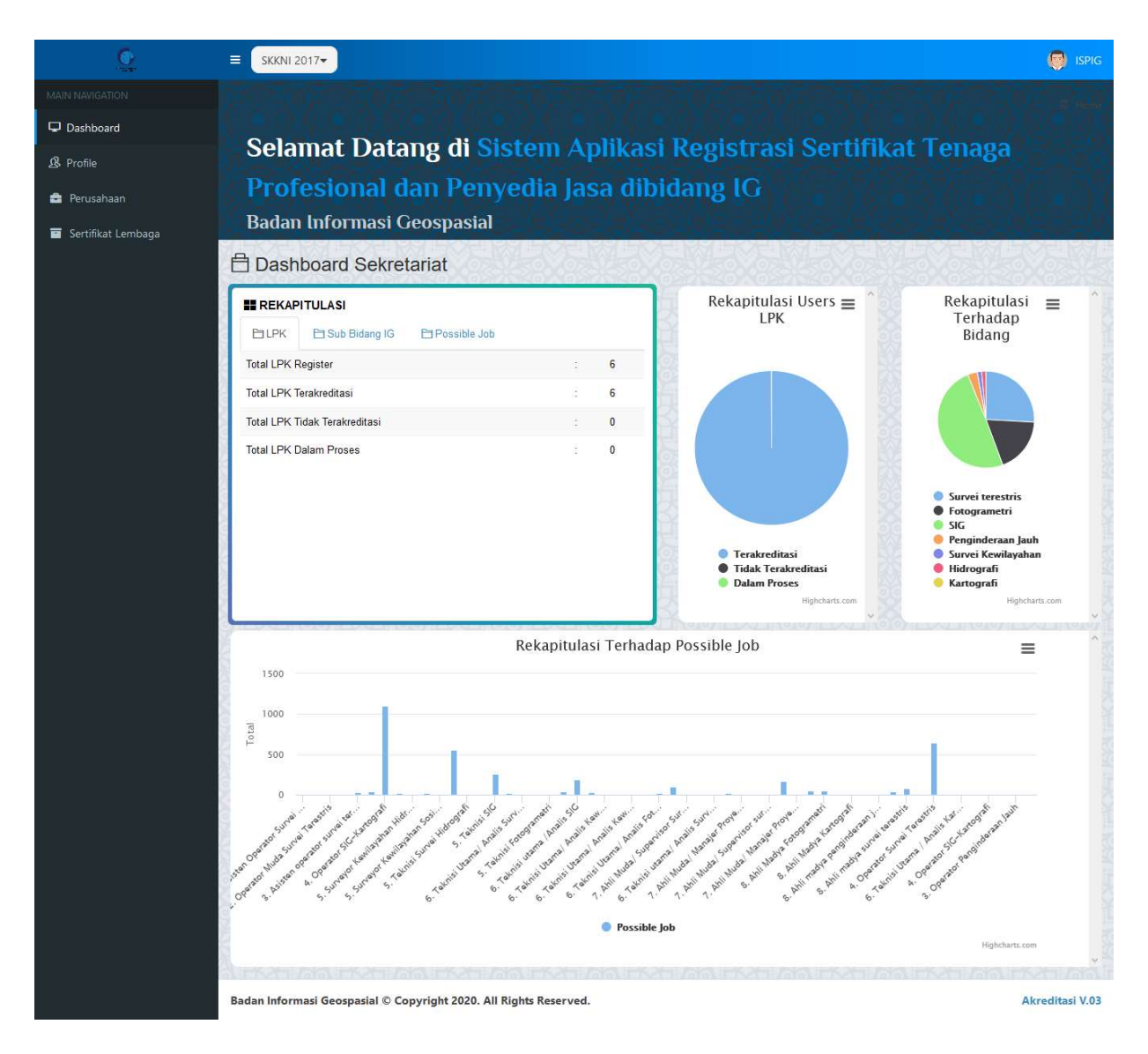

Gambar 52. Tampilan halaman Dashboard

Terdapat beberapa informasi di halaman dashboard antara lain Tabel Rekapitulasi dan grafik berdasarkan LPK, Tabel Rekapitulasi berdasarkan Sub Bidang IG, Tabel dan grafik Rekapitulasi berdasarkan Possible Job, Grafik Rekapitulasi terhadap bidang

# Pengaturan Profile Penyedia Jasa

Untuk merubah profile Penyedia Jasa maka klik menu Profile sehingga tampil halaman berikut ini :

| <u>©</u>                                                   |                                                                                                    |                                          | ispig                                                                                 |
|------------------------------------------------------------|----------------------------------------------------------------------------------------------------|------------------------------------------|---------------------------------------------------------------------------------------|
|                                                            | O Profile                                                                                                    |                                          | 🔗 Profile                                                                             |
| 🖵 Dashboard                                                |                                                                                                    | Settings                                 |                                                                                       |
| ₿ Profile                                                  |                                                                                                    | Nama LPK                                 | Lembaga Penilaian Kesesuaian Industri Perusahaan Survei Pemetaan dan Inform:          |
| <ul> <li>Perusahaan</li> <li>Sertifikat Lembaga</li> </ul> | QR LOGO                                                                                                    | Alamat                                   | Jl. Malaka Merah IV, No. 12 Pondok Kopi, Duren Sawit – Jakarta Timur 13460            |
| ,-                                                         | Lembaga Penilaian Kesesuaian<br>Industri Perusahaan Survei Pemetaan<br>dan Informasi Geospasial (LPK<br>IPSPIG) | Provinsi                                 | <br>Dki Jakarta                                                                       |
|                                                            | A Ketua LPK IPSPIG                                                                                              | Kabupaten/Kota                           | Jakarta Timur                                                                         |
|                                                            | IR. DJUHARSA M.<br>DJAJADIHARDJA, MM                                                                            | Kode POS                                 | 13460                                                                                 |
|                                                            | Location     Malaka Marah IV, No. 12 Pendak                                                                     | Nomor Telp                               | 02186602323                                                                           |
|                                                            | Kopi, Duren Sawit – Jakarta Timur<br>13460                                                                      | Nomor Fax                                | 02186602323                                                                           |
|                                                            | A ispig@big.go.id                                                                                               | Email Profile                            | ispig@big.go.id                                                                       |
|                                                            | 02186602323                                                                                                    | Website                                  | www.lpk-ipspig.or.id                                                                  |
|                                                            | twww.lpk-ipspig.or.id                                                                                           | Pimpinan LPK                             | Ir. Djuharsa M. Djajadihardja, MM                                                     |
|                                                            |                                                                                                    | Jabatan                                  | Ketua LPK IPSPIG                                                                      |
|                                                            |                                                                                                    | Personil Penghubung                      | Solihin                                                                               |
|                                                            |                                                                                                    | Jabatan                                  | Manajer Administrasi dan Keuangan                                                     |
|                                                            |                                                                                                    | No Hape Personil Penghubung              | 081320208070                                                                          |
|                                                            |                                                                                                    | Manajer Mutu                             | Listiyo Fitri                                                                         |
|                                                            |                                                                                                    | Ruang Lingkup                            | Lembaga sertifikasi jasa yang beroperasi berdasarkan SNI<br>ISO/IEC 17065: 2012<br>.t |
|                                                            |                                                                                                    | Sertifikat Logo +PNGJJPG +UKURAN PERSEGI | Browse No file selected.                                                              |
|                                                            |                                                                                                    | Sertifikat LSP Nama                      | IPSPIG                                                                                |
|                                                            |                                                                                                    | Sertifikat Prov/Kab/Kota                 | Jakarta                                                                               |
|                                                            |                                                                                                    | Manajer Sertifikasi                      | Ir. Marah Antar Nasution                                                              |
|                                                            |                                                                                                    | Sertifikat Default TTD                   | Ir. Djuharsa M Djajadihardja, MM                                                      |
|                                                            |                                                                                                    | Tambah Sertifikat TTD                    | Silahkan Isi Untuk Menambah Data TTD Tambah                                           |
|                                                            |                                                                                                    | Sertifikat Akreditasi +porjooc           | Browse No file selected.<br>Lihat Dokumen                                             |
|                                                            | Padan Informaci Goognacial @ Conversible                                                                        | 2020 All Director Decorrord              | Alconditioni V 02                                                                     |

Gambar 53. Profile Penyedia Jasa

Ubah data yang diinginkan kemudian klik tombol Update untuk menyimpan data

#### Menambah Perusahaan

Untuk menambah Data Perusahaan maka klik menu **Perusahaan** sehingga tampil halaman seperti di bawah ini.

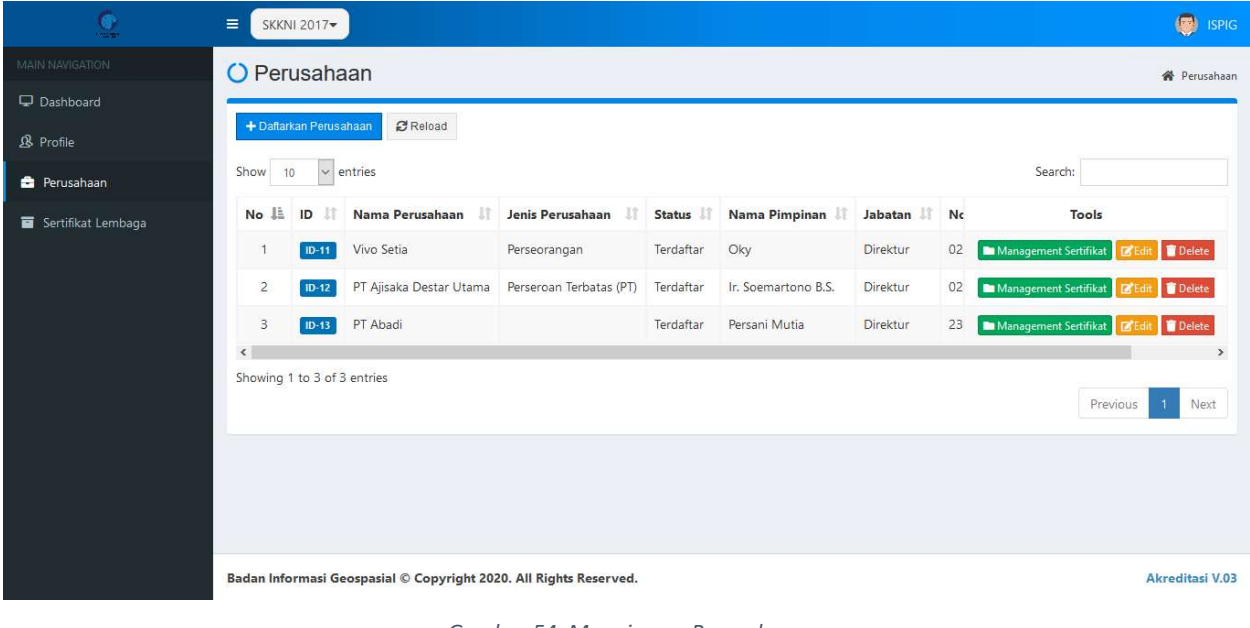

Gambar 54. Manajemen Perusahaan

Untuk menambahkan Perusahaan maka klik tombol + Daftarkan Perusahaan sehingga tampil form sebagai berikut:

| ambah                                                                                                    | h Perusahaan                                                                                                    |                                                                            |                                                              |                           |                            |
|----------------------------------------------------------------------------------------------------|----------------------------------------------------------------------------------------------------|----------------------------------------------------------------------------|--------------------------------------------------------------|---------------------------|----------------------------|
| nis Per                                                                                                    | rusahaan                                                                                                    |                                                                            |                                                              |                           |                            |
| Perseor                                                                                                    | rangan                                                                                                    | ~                                                                          | * Jika Jenis Perusahaan<br>Perusahaan                        | Tidak Ada Silahkan Tambal | hkan di Master Jenis       |
| ama Pe                                                                                                    | erusahaan                                                                                                    |                                                                            |                                                              |                           |                            |
| Nama P                                                                                                    | Perusahaan                                                                                                    |                                                                            |                                                              |                           |                            |
| ovinsi                                                                                                    |                                                                                                    | Kabupate                                                                   | en                                                           |                           | Kode POS                   |
| Pili <mark>h</mark> Pr                                                                                                    | rovinsi                                                                                                    | ✓ Pilih Ka                                                                 | bupaten/Kota                                                 |                           | ✓ Kode POS                 |
| Alama                                                                                                    | at                                                                                                    |                                                                            |                                                              |                           |                            |
| o Telp                                                                                                    |                                                                                                    |                                                                            | No Fax                                                       |                           |                            |
| nail                                                                                                    |                                                                                                    |                                                                            | Website                                                      |                           |                            |
|                                                                                                    |                                                                                                    |                                                                            |                                                              |                           |                            |
| PWP                                                                                                    |                                                                                                    |                                                                            |                                                              |                           |                            |
|                                                                                                    |                                                                                                    |                                                                            |                                                              |                           |                            |
| ama Di                                                                                                    | irektur                                                                                                    |                                                                            |                                                              |                           |                            |
|                                                                                                    |                                                                                                    |                                                                            |                                                              |                           |                            |
| de Ser                                                                                                    | rtifikat                                                                                                    |                                                                            |                                                              |                           |                            |
| Browse.<br>Prtifikat<br>Browse.<br>Po Loca                                                                                                    | No file selected.     t Akreditasi *PDF DOC     No file selected. ation Address                                                                                                    |                                                                            |                                                              |                           |                            |
| Browse.<br>Prtifikat<br>Browse.                                                                                                    | IIIIIIIIIIIIIIIIIIIIIIIIIIIIIIIIIIIII                                                                                                    | heck Address                                                               | Pilih Address                                                |                           |                            |
| Browse.<br>Browse.<br>Browse.<br>Browse.                                                                                                    | No file selected.<br>t Akreditasi *PDF DOC<br>No file selected.<br>ation Address<br>Jsaha                                                                                                    | heck Address                                                               | Pilih Address                                                |                           |                            |
| Browse.<br>ertifikat<br>Browse.<br>Po Loca<br>Jenis U<br>Pelal                                                                                           | No file selected. t Akreditasi *PDF DOC No file selected. ation Address Jsaha ksanaan                                                                                                    | heck Address                                                               | Pilih Address                                                |                           | ~                          |
| Browse.<br>ertifikat<br>Browse.<br>eo Loca<br>Jenis U<br>Pelal<br>Bidang                                                                                 | No file selected.<br>t Akreditasi *PDF DOC<br>No file selected.<br>ation Address<br>Usaha<br>ksanaan<br>g Usaha                                                                                                    | heck Address                                                               | Pilih Address                                                |                           | ~                          |
| Browse.<br>ertifikat<br>Browse.<br>eo Loca<br>Jenis L<br>Pelal<br>Bidang<br>Hidr                                                                         | No file selected. t Akreditasi *PDF DOC No file selected. ation Address Usaha iksanaan g Usaha rografi                                                                                                    | heck Address                                                               | Pilih Address                                                |                           | ~<br>~                     |
| Browse.<br>ertifikat<br>Browse.<br>eo Loca<br>Jenis U<br>Pelal<br>Bidang<br>Hidr<br>Sub Bi                                                               | No file selected.<br>t Akreditasi *PDF DOC<br>No file selected.<br>ation Address<br>Usaha<br>iksanaan<br>g Usaha<br>rografi<br>idang Usaha                                                                                                    | heck Address                                                               | Pilih Address                                                |                           | ~<br>~                     |
| Jenis U<br>Pelal<br>Bidang<br>Hidr<br>Sub Bi                                                                                                    | No file selected. t Akreditasi *PDF DOC No file selected. ation Address Usaha iksanaan g Usaha rografi idang Usaha rografi                                                                                                    | heck Address                                                               | Pilih Address                                                |                           | ~<br>~                     |
| Jenis L<br>Preial<br>Browse.<br>20 Locz<br>Pelal<br>Bidanç<br>Hidr<br>Sub Bi<br>Hidr                                                                     | No file selected.<br>t Akreditasi *PDF/DOC<br>No file selected.<br>ation Address<br>Usaha<br>uksanaan<br>g Usaha<br>rografi<br>idang Usaha<br>rografi<br>ode/Nama Bidang/Ruang Lingkup                                                                                                    | heck Address                                                               | Pilih Address                                                |                           | ~<br>~                     |
| Jenis L<br>Pelal<br>Bidang<br>Hidr<br>Sub Bi<br>Hidr                                                                                                    | No file selected. t Akreditasi *PDF DOC No file selected. ation Address Usaha iksanaan g Usaha rografi idang Usaha rografi                                                                                                    | heck Address<br>iubbidang Usaha P<br>akusisi data geos<br>masuk, pengolaha | Pilih Address<br>Hidrografi<br>pasial hidrografi utama<br>an | inya untuk kegiatan pe    | v<br>v<br>engamatan pasut, |
| Jenis L<br>Jenis L<br>Pelal<br>Bidang<br>Hidr<br>Sub Bi<br>Hidr<br>X<br>M<br>Ri<br>Ra<br>Ra<br>Bi<br>Bi<br>Bi<br>Bi<br>Bi                                | No file selected. t Akreditasi *PDF DOC No file selected. ation Address Usaha iksanaan g Usaha rografi idang Usaha rografi code/Nama Bidang/Ruang Lingkup 2.02.01 1. Pelaksanaan - Bidang Usaha Hidrografi - S uang Lingkup Subbidang Usaha uang lingkup Subbidang Usaha ingukuran garis pantai, dan pemeruman ter enis Usaha Pelaksanaan idang Usaha Hidrografi                                                           | heck Address<br>iubbidang Usaha H<br>akusisi data geos<br>masuk, pengolaha | Pilih Address<br>Hidrografi<br>pasial hidrografi utama       | nya untuk kegiatan pe     | v<br>v<br>engamatan pasut. |
| Sub Bi<br>Midang<br>Hidr<br>Sub Bi<br>Hidr                                                                                                    | No file selected. t Akreditasi *PDF DOC No file selected. ation Address Usaha uksanaan g Usaha rografi idang Usaha rografi                                                                                                    | heck Address                                                               | Pilih Address<br>didrografi<br>pasial hidrografi utama       | inya untuk kegiatan pe    | v<br>v<br>2ngamatan pasut. |
| Jenis L<br>Pelal<br>Bidang<br>Hidr<br>Sub Bi<br>Hidr<br>Sub Bi<br>Ri<br>Ri<br>Ri<br>Ri<br>Ri<br>Ri<br>Ri<br>Ri<br>Ri<br>Ri<br>Ri<br>Ri<br>Ri             | No file selected. t Akreditasi *PDF/DOC No file selected. ation Address Usaha uksanaan g Usaha rografi idang Usaha rografi ode/Nama Bidang/Ruang Lingkup 2.02.01 4. Pelaksanaan - Bidang Usaha Hidrografi - S uang Lingkup Subbidang Usaha uang Lingkup Subbidang Usaha uang Lingkup Subbidang Usaha uang Lingkup Subbidang Usaha itdang Usaha Hidrografi ub Bidang Usaha Hidrografi ub Bidang Usaha Hidrografi ualifikasi | heck Address                                                               | Pilih Address<br>Hidrografi<br>pasial hidrografi utama<br>n  | inya untuk kegiatan pe    | v<br>v<br>engamatan pasut, |
| Browse.<br>artifikat<br>Browse.<br>ao Loca<br>bidang<br>Hidr<br>Hidr<br>Sub Bi<br>Hidr<br>Ki<br>Ru<br>Ru<br>Ru<br>Ru<br>Ru<br>Ru<br>Ru<br>Ru<br>Ru<br>Ru | No file selected. t Akreditasi *PDF DOC No file selected. ation Address Usaha iksanaan g Usaha rografi idang Usaha rografi code/Nama Bidang/Ruang Lingkup 2.02.01 4. Pelaksanaan - Bidang Usaha Hidrografi - S uang Lingkup Subbidang Usaha uang lingkup Subbidang Usaha uang lingkup Subbidang Usaha itagu Susha Pelaksanaan idang Usaha Hidrografi ub Bidang Usaha Hidrografi ualifikasi Kecil                           | heck Address                                                               | Pilih Address<br>fidrografi<br>an                            | nya untuk kegiatan pe     | engamatan pasut.           |
| Srowse.<br>artifikat<br>Browse.<br>ao Loca<br>Bidang<br>Hidr<br>Sub Bi<br>Hidr<br>Sub Bi<br>Ra<br>Ra<br>pe<br>Bi<br>Su<br>Ku<br>Ku                       |                                                                                                    | heck Address                                                               | Pilih Address<br>fidrografi<br>pasial hidrografi utama       | nya untuk kegiatan pe     | engamatan pasut.           |
| Sub Bi<br>Sub Bi<br>Sub Bi<br>Hidr<br>Sub Bi<br>Hidr<br>Sub Bi<br>Hidr<br>Sub Bi<br>Hidr<br>Sub Bi<br>Hidr<br>Sub Bi<br>Hidr                             | No file selected.  t Akreditasi *PDF DOC  No file selected.  ation Address  Usaha                                                                                                    | heck Address                                                               | Pilih Address<br>Hidrografi<br>pasial hidrografi utama<br>an | nya untuk kegiatan pe     | engamatan pasut.           |

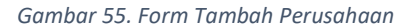

- Isikan data yang sesuai
- Pada bagian Geolocation Address ketikkan desa/kecamatan perusahaan tersebut misal Ciomas kemudian klik Check Addres maka akan ditampilkan pilihan yang relevan dengan lokasi tersebut seperti contoh dibawah ini :

| Seo Location Address |               | search;                                                               |  |
|----------------------|---------------|-----------------------------------------------------------------------|--|
| ciomas bogor         | Check Address | Ciomas, West Java, Indonesia                                          |  |
|                      |               | Ciomas, West Java, Indonesia                                          |  |
| Jenis Usaha          |               | Ciomas, Jalan Tol Bogor–Ciawi–Sukabumi, Bitung Sari 16720, West Java, |  |
| Pilih Jenis Usaha    |               | Bogor, West Java, Indonesia                                           |  |

Gambar 56. Geo Location Address

- Pilih desa/kecamatan yang sesuai
- Geo Location Address dipergunakan untuk tampilan di peta sebaran
- Setelah memilih Jenis Usaha, Bidang Usaha dan Sub bidang Usaha maka akan tampil form baru

seperti contoh berikut :

| Kode/Nama Bidang/Ruang Lingkup                                                                                                    |
|----------------------------------------------------------------------------------------------------|
| 02.03.01<br>N. Pelaksanaan - Bidang Usaha Pemetaan - Subbidang Usaha<br><b>Ruang Lingkup Subbidang Usaha</b><br>Ruang lingkup sub bidang usaha: melakukan pengolahan data geospasial dasar atau tematik yang didapat dari data wahana udara |
| Jenis Usaha Pelaksanaan                                                                                                    |
| Bidang Usaha Pemetaan                                                                                                    |
| Sub Bidang Usaha Fotogrametri                                                                                                    |
| Kualifikasi                                                                                                    |
| Kecil                                                                                                    |
| 02.03.01<br>N. Pelaksanaan - Bidang Usaha Pemetaan - Subbidang Usaha<br><b>Ruang Lingkup Subbidang Usaha</b><br>Ruang lingkup sub bidang usaha: melakukan pengolahan data geospasial dasar atau tematik yang didapat dari data wahana udara |
| Jenis Usaha Pelaksanaan                                                                                                    |
| Bidang Usaha Pemetaan                                                                                                    |
| Sub Bidang Usaha Fotogrametri                                                                                                    |
| Kualifikasi                                                                                                    |
| Kecil 🗸                                                                                                    |

Gambar 57. Form Ruang Lingkup dan Kualifikasi

- Pilih ruang lingkup dan kualifikasi yang sesuai
- Klik Save Changes untuk menyimpan data
- Untuk melakukan manajemen sertifikat dapat dilakukan melalui klik tombol

Management Sertifikat atau melalui menu Sertifikat Lembaga

#### Membuat Sertifikat Lembaga

Untuk membuat sertifikat Lembaga maka klik menu Sertifikat Lembaga sehingga tampil halaman sebagai berikut :

| Q                    | ≡ сккл     | NI 2017-                            |                                   |              |                             | 🌍 ispig                   |
|----------------------|------------|-------------------------------------|-----------------------------------|--------------|-----------------------------|---------------------------|
| MAIN NAVIGATION      | 🛱 PETA BID | DANG                                |                                   |              |                             | + TAMPILKAN               |
| 🖵 Dashboard          |            | tar Sartifikat Lomba                |                                   |              |                             |                           |
| ₿ Profile            | U Dai      | tai Sertilikat Lemba                | ya                                |              |                             | Daftar Sertifikat Lembaga |
| 😑 Perusahaan         | < Kemb     | ali 🕂 Add Daftar Sertifikat Lembaga | 2 Reload                          |              |                             |                           |
| 📑 Sertifikat Lembaga | Show       | 10 🗸 entries                        |                                   |              | Search:                     |                           |
|                      | No 🏨       | Nama 👫                              | No Sertifikat                     | 11 QRCode 11 | Masa Berlaku Sertifikat     | L† Tools                  |
|                      | 1          | Vivo Setia                          | IPSPIG0016/01.02.01/13102020.2023 |              | 13 Oct 2020 s/d 13 Oct 2023 | <b>i ::</b> 🖨 🕈           |
|                      | 2          | Vivo Setia                          | IPSPIG0017/01.03.01/13102020.2023 |              | 13 Oct 2020 s/d 13 Oct 2023 | <b>:</b> : <b>:</b>       |
|                      | 3          | PT Ajisaka Destar Utama             | 0018/02.01.01/14102020.2023       |              | 14 Oct 2020 s/d 14 Oct 2023 | <b>1 1 6</b> 9            |
|                      | ¢          |                                     |                                   |              |                             | >                         |
|                      | Showing    | 1 to 3 of 3 entries                 |                                   |              |                             | Previous 1 Next           |
|                      |            |                                     |                                   |              |                             |                           |

Gambar 58. Daftar Sertifikat Lembaga

sehingga tampil form

 Untuk menambah sertifikat maka klik tombol berikut ini:

| Lembara            |                   |
|--------------------|-------------------|
| Lembaga            |                   |
| Tanggal Sertifikat |                   |
|                    |                   |
|                    |                   |
|                    | Close Save change |

Gambar 59. Tambah Sertifikat Lembaga

- Isi nama Lembaga dan tanggal sertifikat kemudian klik tombol Save Changes untuk menyimpan data
- Untuk mencetak Sertifikat lembaga maka cari nama yang akan dicetak sertifikatnya kemudian klik

tombol 🖻 sehingga tampil form tandatangan sebagai berikut:

| Sertifikat TTD Ir. Djuharsa M Djajadihardja, MM Tambah TTD Jika Tidak Ada Nama Lengkap | >       |
|----------------------------------------------------------------------------------------|---------|
| Tambah TTD Jika Tidak Ada<br>Nama Lengkap                                              |         |
| Nama Lengkap                                                                           |         |
|                                                                                        | ( ) ( ) |
| Tami                                                                                   | Tambah  |

Gambar 60. Form Pilih Penanda tangan sertifikat

- Pilih siapa yang akan menandatangi sertifikat kemudian klik tombol Print untuk mencetak sertifikat
- Bila penandatangan tidak ada di pilihan maka Ketikkan nama lengkap penandatangan, Klik tombol
   Tambah maka nama yang baru akan muncul di pilihan, Pilih Namanya lalu klik Print untuk mencetak sertifikat.
- Setelah Sertifikat ditandatangi dan di cap maka klik tombol untuk mengupload sertifkat sehingga tampil form upload sebagai berikut :

| Upload Sertifikat |        |                   |       | ×            |
|-------------------|--------|-------------------|-------|--------------|
| File PDF          | Browse | No file selected. |       |              |
|                   |        |                   | Close | Save changes |

Gambar 61. Form Upload Sertifikat

- Pilih file sertifikat yang telah ditandatangani kemudian Klik tombol **Save Changes** untuk menyimpan data.
- Apabila sudah ada data sertifikat yang telah terupload maka pada saat kita klik ditampilkan data yang sudah ada.

| Upload Sertifika | at                                                                                                    | ×     |
|------------------|----------------------------------------------------------------------------------------------------|-------|
| Dokumen Sudah A  | da <u>Download</u>                                                                                                    |       |
| EAGAN INFORM     | BADAN INFORMASI GEOSPASIAL<br>(BIG)<br>J. Raya Jakarta - Bogor KM 46 Cibinong Bogor 16911<br>Telp. (021) 8752002 43, 8754592, 8753289<br>PO. BOX 46-CBI Cibinong, Fax (021) 875 2064, 8754592,8753289 |       |
|                  |                                                                                                    |       |
|                  |                                                                                                    |       |
|                  | Halaman 1 / 2 dan Kecamb Q ninit+as Goospasial                                                                                                    | ~     |
| File PDF         | Browse No file selected.                                                                                                    |       |
|                  | Close Save ch                                                                                                    | anges |

Gambar 62. Contoh data yang sudah terupload

Klik Link **Download** untuk mendownload data atau klik Browse untuk mengupload data yang baru.
 Data yang lama akan ditimpa oleh data yang terbaru.

### Sign Out

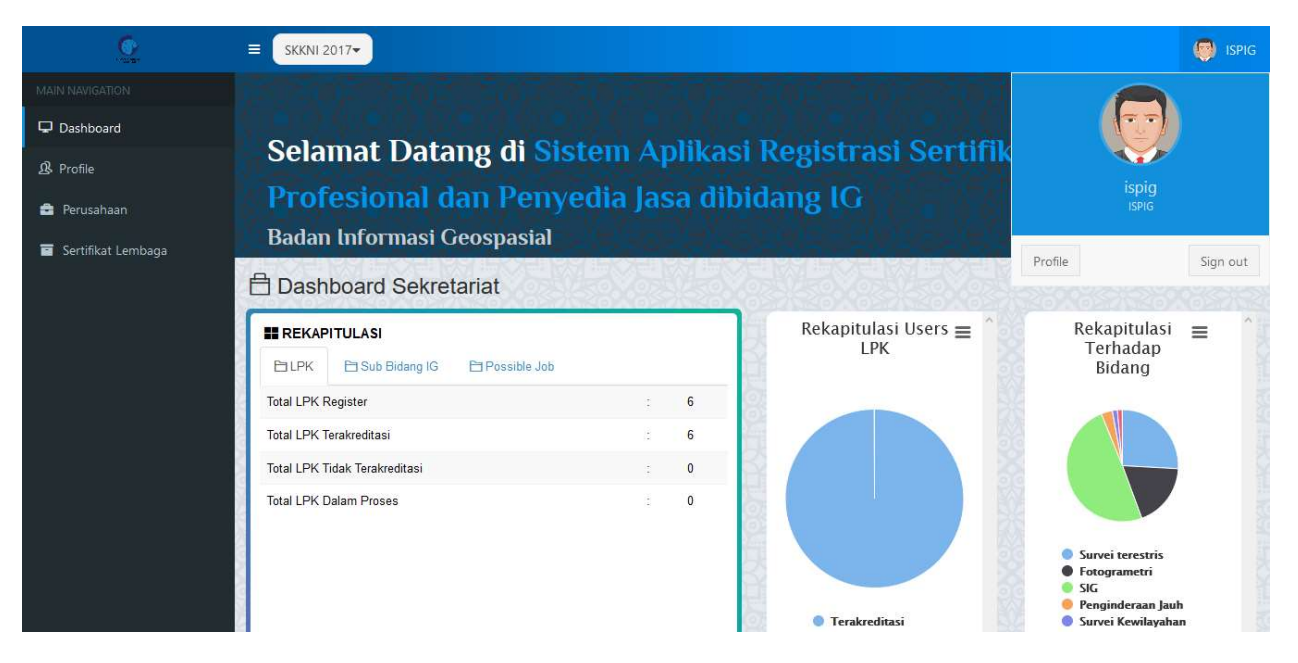

Gambar 63. Sign out

Apabila ingin sign out, maka klik nama user terlebih dahulu, lalu klik bagian sign out.